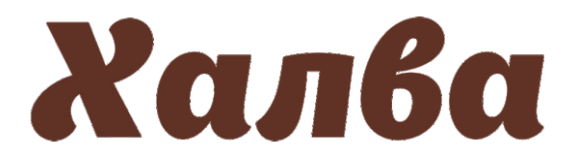

## Инструкция по пополнению лицевого счета в мобильном приложении

мобильное приложение «Халва» необходимо авторизоваться в

логин и пароль или ПИН-код.

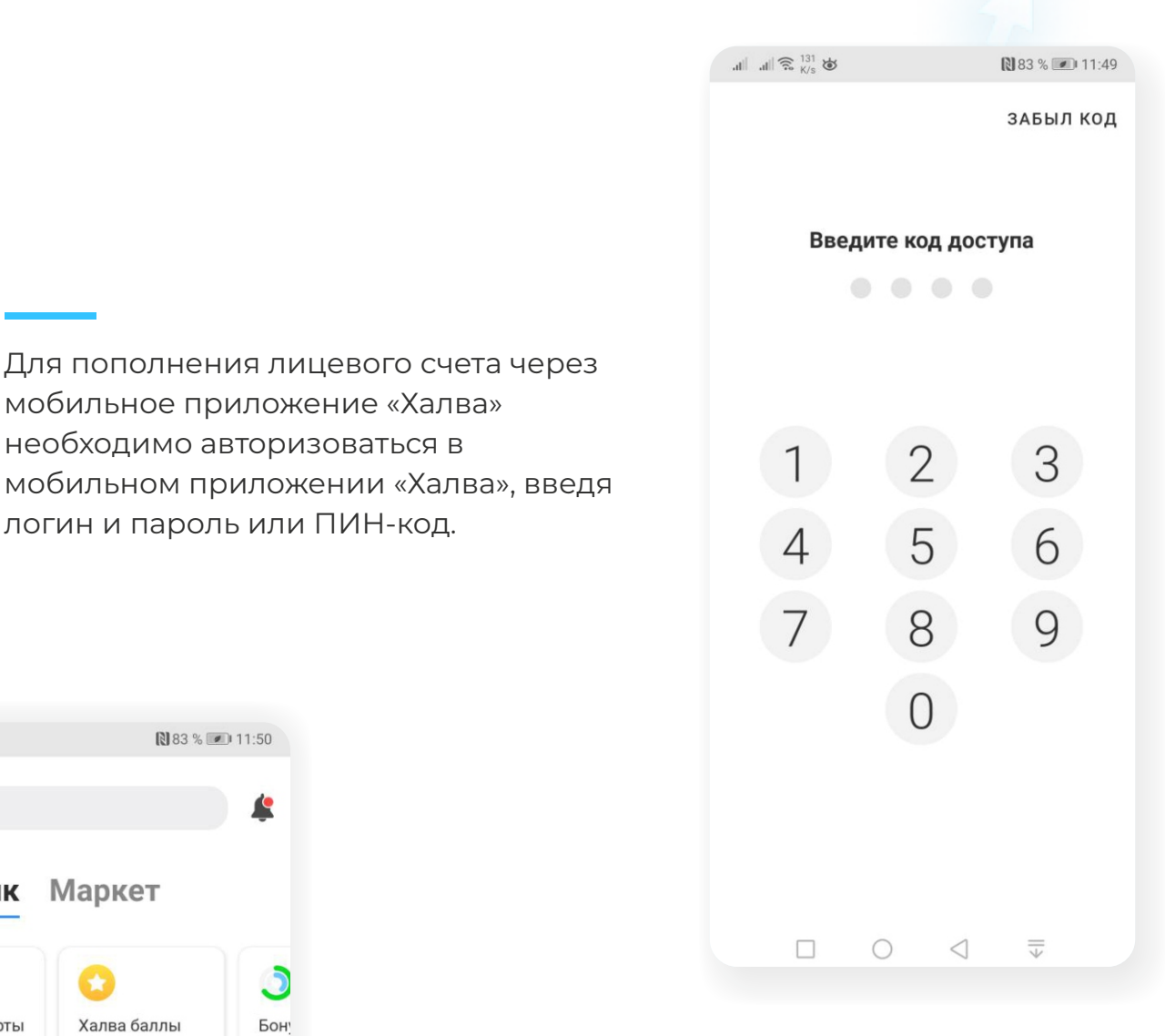

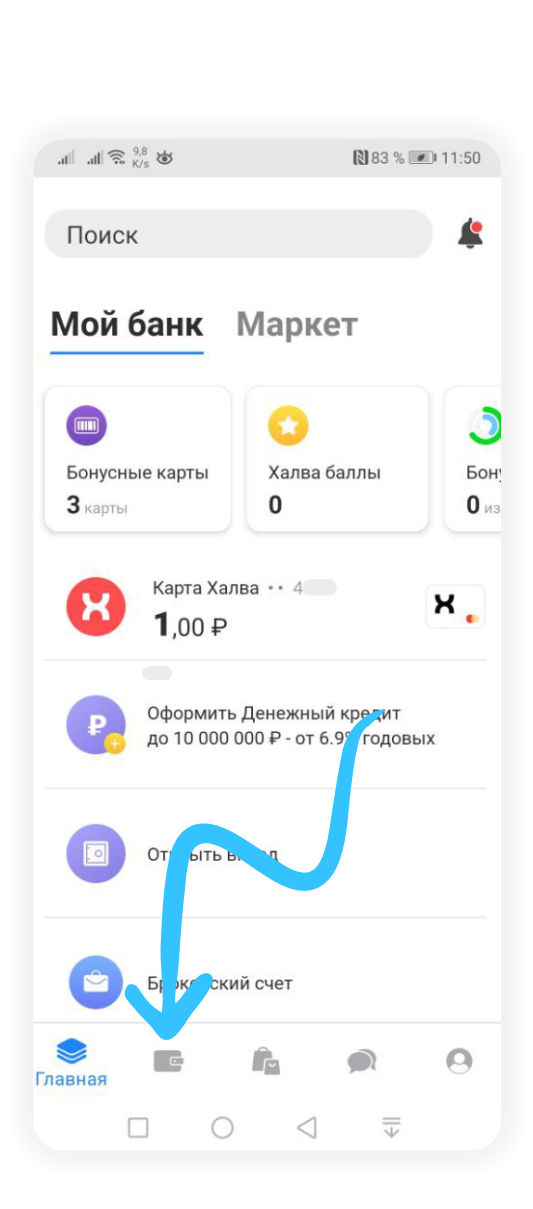

На главной странице мобильного приложения перейдите в раздел «Платежи».

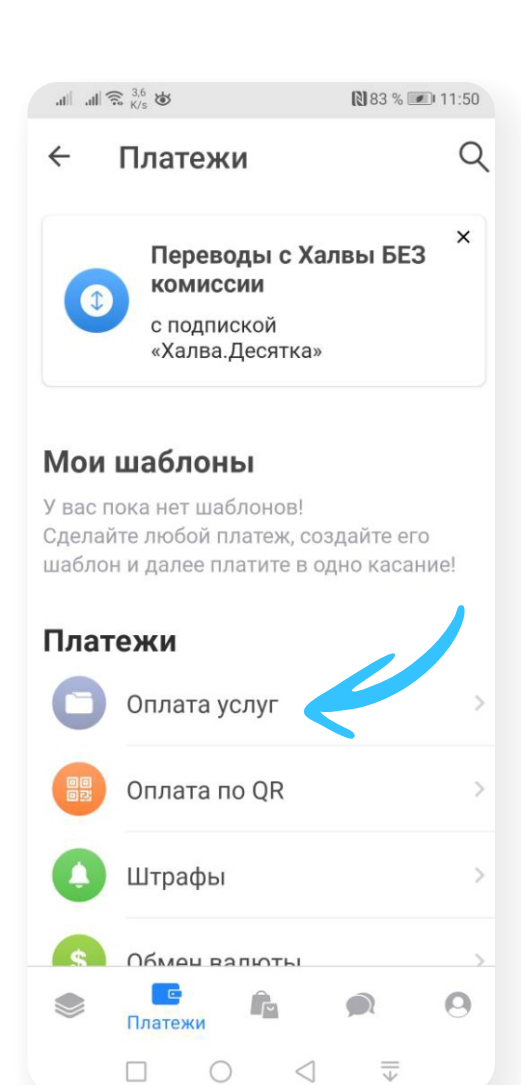

В разделе «Оплата услуг» нажмите на

компании — «Инновационная школа». Поисковая система найдет компанию и предложит вам к оплате две услуги — «Оплата услуг» и «Оплата питания».

значок лупы и введите название

Выберите услугу, которую вам

необходимо оплатить.

В разделе «Платежи» выберите вкладку «Оплата услуг».

|                                                                    | all 3                 | ⊷ K/s                                                  | ۲                                                                          |             |                                                                 |                                                                                    | R.                        | 83 % 🗉                         |                           | :50                              |
|--------------------------------------------------------------------|-----------------------|--------------------------------------------------------|----------------------------------------------------------------------------|-------------|-----------------------------------------------------------------|------------------------------------------------------------------------------------|---------------------------|--------------------------------|---------------------------|----------------------------------|
| ~                                                                  |                       | <b>Вь</b><br>ка<br>г Са                                | ібе<br>тег                                                                 | ори<br>ори  | те<br>ию                                                        |                                                                                    |                           |                                | 7                         | Q                                |
|                                                                    |                       | Mo                                                     | бил                                                                        | ьна         | я св                                                            | язь                                                                                | ,                         |                                |                           |                                  |
| III                                                                |                       | Интернот                                               |                                                                            |             |                                                                 |                                                                                    |                           |                                |                           |                                  |
| Ę                                                                  |                       | Пла                                                    | атно                                                                       | oe T        | В                                                               |                                                                                    |                           |                                |                           |                                  |
|                                                                    |                       | ЖК                                                     | Х                                                                          |             |                                                                 |                                                                                    |                           |                                |                           |                                  |
|                                                                    |                       | Тра                                                    | НСГ                                                                        | юрт         |                                                                 |                                                                                    |                           |                                |                           |                                  |
|                                                                    |                       |                                                        |                                                                            |             |                                                                 |                                                                                    |                           |                                |                           |                                  |
| af                                                                 | il 3                  | 5,1<br>K/s                                             | 6                                                                          |             |                                                                 |                                                                                    | ß                         | 83 % 🛙                         | <b>I</b> 11               | :50                              |
| ÷                                                                  |                       | И                                                      | ннс                                                                        | ова         | цио                                                             | нна                                                                                | я                         |                                |                           | ×                                |
|                                                                    | 2                     | Опл                                                    | ата                                                                        | a yc.       | луг -                                                           | Ин                                                                                 | нова                      | ацио                           | онна                      | ая                               |
| (Ag                                                                | 38                    | ШК                                                     | ола                                                                        |             |                                                                 |                                                                                    |                           | •                              |                           | 5                                |
| 8                                                                  | 8                     | шко<br>Опл<br>Инн                                      | ола<br>пата<br>нова                                                        | а пи<br>аци | тани<br>онна                                                    | 1я-<br>аяц                                                                         | ікол                      | a                              |                           | 4                                |
|                                                                    |                       | шкк<br>Опл<br>Инн                                      | ола<br>пата<br>нова                                                        | ации        | тани<br>онна                                                    |                                                                                    | икол                      | a                              |                           | •<br>•                           |
| 8<br>8<br>8                                                        |                       | шко<br>Опл<br>Инн<br>В                                 | ола<br>пата<br>нова                                                        | аци         | тани<br>онна<br>а́з                                             | - 19 -<br>Эл Ш<br>С                                                                | икол                      | а<br>(j)<br>я                  |                           | +                                |
| 61F<br>×<br>1                                                      | 2                     | шко<br>Опл<br>Инн<br>В<br>З                            | ола<br>пата<br>нова                                                        | а пи<br>аци | тани<br>онна<br>а́э́э<br>и<br>5                                 | 11я -<br>ая ш<br>«                                                                 | икол                      | а<br>(i)<br>я<br>8             | 9                         | ····                             |
| е<br>*<br>1<br>%й                                                  | 2<br>1<br>1           | шко<br>Опл<br>Инн<br>В<br>З<br>у                       | ола<br>пата<br>нов<br>нов                                                  |             | тани<br>онна<br>а́э́э<br>и<br>5 ((<br>1 н                       | 1я -<br>ая ш<br>б<br>б                                                             | лкол<br>7<br>ш            | а<br>()<br>я<br>8<br>{щ        | 9                         | <br>0<br>N <sup>9</sup> X        |
| с<br>х<br>1 % й @ ф                                                | р<br>2<br>^<br>ц<br># | шко<br>Опл<br>Инн<br>В<br>З<br>~у<br>&<br>В            | ола<br>пата<br>нова<br>нова<br>нова<br>нова<br>нова<br>нова<br>нова<br>нов |             | тани<br>онна<br>а́ф<br>И<br>5<br>1<br>н<br>+<br>р               | 1я -<br>ая ш<br>б<br>с<br>г<br>=<br>о                                              | лкол<br>7<br>ш<br>(л      | а<br>(i)<br>я<br>8<br>(щ)<br>д | 9<br>3<br>* *             | <br>0<br>N <sup>Q</sup> X<br>÷ 3 |
| е<br>× 1 % й @Ф ф                                                  | 2<br>Ац<br>#ы         | шко<br>Опл<br>Инн<br>В<br>В<br>З<br>~ у<br>&<br>В<br>Р |                                                                            |             | тани<br>онна<br>а́ф<br>и<br>5 ()<br>н<br>+ р<br>: 1             | - яп<br>яя ш<br>я п<br>я п<br>я п<br>я п<br>я п<br>я п<br>я п<br>я п<br>я п<br>я п | лкол<br>7<br>Ш<br>(л<br>ъ | а<br>()<br>я<br>8<br>(Щ)Д\$¢   | 9 } 3 × ₩ € 2             | <br>0<br>№<br>×<br>÷<br>Э        |
| С<br>С<br>С<br>С<br>С<br>С<br>С<br>С<br>С<br>С<br>С<br>С<br>С<br>С | 2<br>^ц<br>#ы<br>я    | шко<br>Опл<br>Инн<br>В<br>З<br>~ у<br>&<br>В<br>Р<br>Ч |                                                                            |             | тани<br>онна<br>а́э́э<br>и<br>5<br>0<br>1<br>н<br>+<br>р<br>: и | 11Я -<br>ЭЛЯ Ш<br>С<br>С<br>С<br>Г<br>Г<br>Т<br>Х(ИЙ                               | лкол<br>7<br>Ш<br>(л<br>ъ | а<br>()<br>я<br>8<br>(Щ)Д\$б   | 9<br>}<br>3<br>× ₩<br>€ Ю | <br>0<br>∞<br>×<br>3<br>0        |

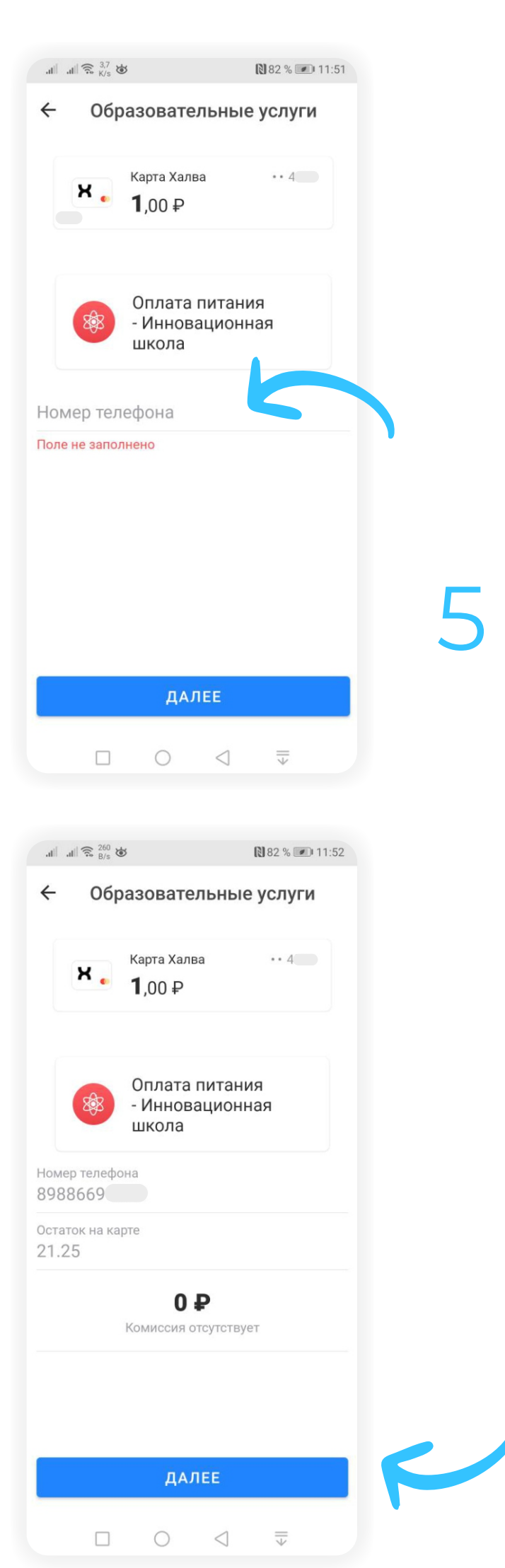

Выберите услугу для оплаты, и приложение предложит вам ввести номер лицевого счета. Введите номер лицевого счета и нажмите кнопку «Далее».

Если лицевой счет введен верно, мобильное приложение отобразит на экране баланс лицевого счета в системе «Инновационная школа» и предложит ввести сумму платежа. Введите сумму, которую вы собираетесь пополнить, и нажмите кнопку «Далее». 7

После нажатия кнопки «Оплатить» на ваш телефон будет отправлено СМС с кодом, который необходимо ввести в открывшемся окошке. После введения правильного кода платеж будет обработан.

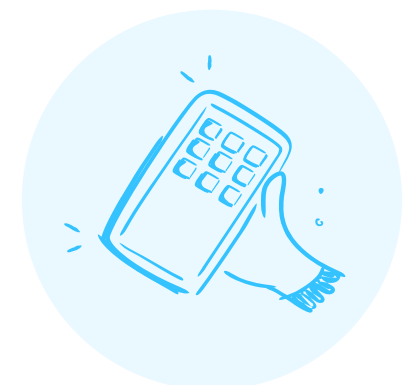